## **Register Your New Online Account with Protective Life**

Congratulations on purchasing a Protective Life insurance policy. You will receive your new policy through Protective Life's Electronic Policy Delivery system (EPD). There, you will be able to access your online policy 24/7, review and sign any necessary documents, make premium payments and download your policy records.

## How It Works:

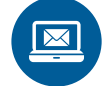

Once your policy is issued, you will receive an email with a link to the secure site where you can access your life insurance policy and other related information.

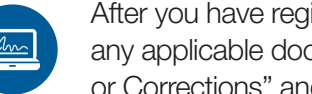

After you have registered your account, you will be asked to review and electronically sign any applicable documents. If you have any changes or questions, simply click "Questions or Corrections" and contact your agent.

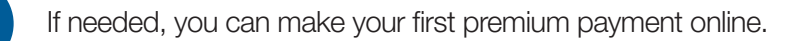

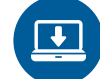

Then, download your policy for safekeeping and printing.

Please note: you will need to complete the electronic delivery process within **10 business days** of receiving your email notification. Otherwise, the policy will be will be printed and delivered to you.

## Managing Your New Policy

You can register to access Protective Life's Online Customer Service Center at myaccount.protective.com. Through the site, you will have access to your original policy, billing information and other services throughout the life of your policy. Site features include:

- Sign up for e-Bill
- Change your address
- Update beneficiaries
- Account information

Add epdcustomer@protective.com to your email address book to ensure you receive EPD notifications. Double check you have provided an accurate email address to your agent.

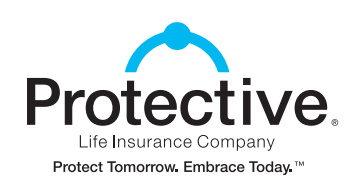

Additional information on next page.

## **Registration Step-by-Step**

| Profective                                                                                                    | montain Message for Current Customer:     With an existing important Message for Current Customers     With an existing importantial tasks on a thit to exhibit an existing or advectory and provide a better customer experience. To     their advectoring of their importantion, tasks update your advectory advectory of your completion. One you've completion that one me                                                                                                    | Registration     To set up an account to view your policy/contract information, please fill in the information below:                                                                                                    |
|----------------------------------------------------------------------------------------------------|----------------------------------------------------------------------------------------------------|----------------------------------------------------------------------------------------------------|
| Welcome Account Losin                                                                                                    | process, all of your existing account information will be accessed in. Table type for being on a Photestrike Life accessers and<br>Pipe In least of your accessing processing of the Photestrike In Life accessing accessing processing of the Photestrike II accessing accessing acce | Your Details Please bagin by providing some badic information about yourself. This will help us deliver the information you ne Registration Type 0 Please First Name Last Name Last Name L |
| Login to enjoy the convenience of Login to your a<br>online account management. Email                                                                                                    | Coc  Coc  Coc  Coc  Coc  Coc  Coc  Coc                                                                                                    | Date of Birth  Date of Birth  Galactication Date of Birth  Galactication Date of Birth  Date of Birth  Date of  |
| V Update bendicaries Revery your account information Regist Password? REGISTER                                                                                                    | Prease bagin by providing some basic information about yourset. This will help us deliver the information you need. Registration Type 0 Select                                                                                                    | 900-00-0000         Confirm Social Security Number         Scate         Zip Code           900-00-0000         Balant         Code         Code                                                                                                    |
| Click "Register"                                                                                                    | Select your "Registration Type"                                                                                                    | Fill in                                                                                                    |
| to get started.                                                                                                    | (Person or Company/Trust).                                                                                                    | your information.                                                                                                    |
| 4                                                                                                    | 5                                                                                                    | 6                                                                                                    |
| 4                                                                                                    | 5  Identity Verification e  Pause serve the totolong auditors to verify your dense;                                                                                                    | 6 Welcome to My Account at Protective Life! Vary your polysioning: Information and manage your account.                                                                                                    |
| The set of the official set of the official s                                                                                                    | 5                                                                                                    | Below the set of the set of the                         |
| butty Verification e  server or to failoning quantitors to wolfy just dents;  server or to failoning quantitors to wolfy just dents;  server or to action or that actions of quantitors and the server or strained person or the server server or server server or server or server server or server or server server or server or server server or server or server server or server or server server or server or server or server server or server or server server or server or server server or server or server server or server or server server or server or server server or server or server or server or server server or server or server or server server or server or server or server serv                                                                                                    | 5                                                                                                    | Below the term of the manage your account.       Water out of your recent application with Protective Life.       Case was activated in the manage your account.       Water out of your recent application with Protective Life.       Case was activated in the was activated at the wave protective Life.       Case was activated in the wave activated at the wave protective Life.       Case was activated in the wave protective Life.       Case was activated in the wave protective Life.       Case was activated in the wave protective Life.       Case was activated in the wave protective Life.                                                                                                    |
| entity Verification o<br>mention fully set decays to welly user decays<br>have a decay decays in plants the or own<br>entry to or the Above<br>operating decays to be real<br>operating decays to be real<br>operating decays to be rea | Identity Verification @         Marcel and Balance streams         Total and advances streams         Total and advances streams         Total and advances streams         Total and advances streams         Total advances streams         Total advances streams         Total advances streams         Total advances streams         Total advances streams         Total advances streams         Total advances streams         Total advances streams         Total advances streams         Total advances streams         Total advances streams         Total advances streams         Total advances streams         Total advances         Total advances streams         Total advances streams         Total advances         Total advance                                                                                                    | Welcome to My Account at Protective Life!       We your produjectamic information and memagey are account.       Thenk your for your recent application with Protective Life.       Cate was are accessing of the state of any regulations.       Water average and the state of any regulation with protective Life.       Cate out average and the state of any regulation with protective Life.       Cate out average and the state of any regulation with protective Life.       Cate out average and the state of any regulation with protective Life.       Cate out average and the state of any regulation with protective Life.       Cate out average and the state of any regulation with protective Life.       Cate out average and the state of any regulation with protective Life.       Unit out average and the state of any regulation with protective Life.       Unit out average and the state of any regulation with protective Life.       Unit out average and the state of any regulation with protective Life.       Unit out average and the state of any regulation with protective Life.       Unit out average and the state of any regulation with protective Life.       Unit out average and the state of any regulation with protective Life.       Unit out average and the state of any regulation with protective Life.       Unit out average and the state of any regulation with protective Life.       Unit out average and the state of any regulation with protective Life.                                                                                                    |
|                                                                                                    | Bit operation of the provide structure by provide structure by                                  | Welcome to My Account at Protective Life!         We your profeyioottaci ielemation and managa your account.         Teack your for your recent application with Protective Life.         Co on the butten base the stellar of your application.         Teack warehold to its protective Life         Life Insurance Policy         Markattan: in Processs         Parky Markattan: in Processs         Parky Markattan: in Processe         Parky Markattan: in Processe         Parky Marky         Parky Marky         Parky Marky         Parky Marky         Parky Marky         Parky Marky         Parky Parky         Parky                                                                                                    |
| etity Verification =<br>setter verification =<br>setter verification =<br>setter verification =<br>setter verification =<br>setter verification =<br>setter verification =<br>verification =<br>verificatio                    |                                                                                                    | Image: Contrast of the contrast of the contrast                                |

For assistance with any payments or general inquires, please contact our Policyholder Services Department at **800-866-9933**.

For all other questions, please contact your agent.

Changes made to your life insurance policy after it is placed inforce will be reflected in the policy detail information available via the Online Customer Service Center website. We ask that you print the Policy Summary Sheet and place it with your other important papers such as your Last Will and Testament.

Life insurance policies issued by Protective Life Insurance Company, Brentwood, TN.

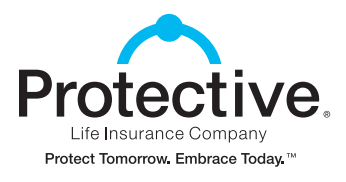

protective.com